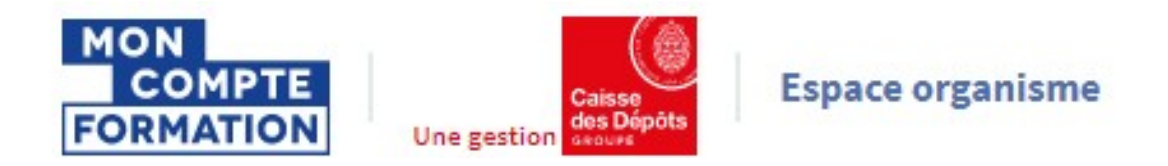

# **PRESENTATION GENERALE EDOF**

# Les rubriques

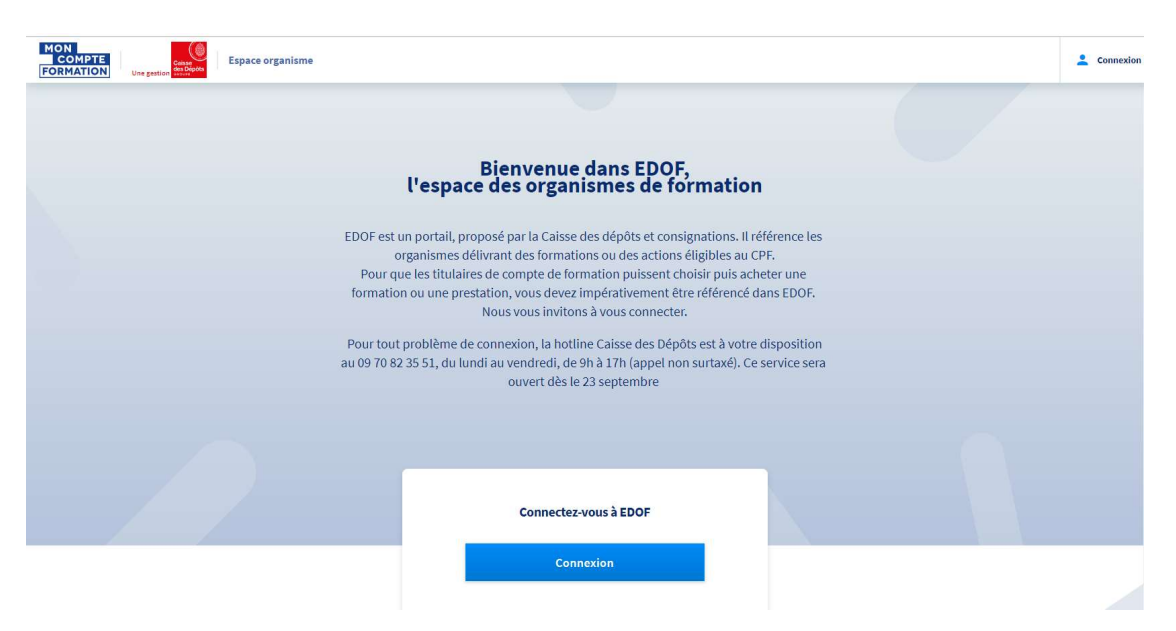

| Somma | ire                                                                                                    |                                                   |
|-------|----------------------------------------------------------------------------------------------------|---------------------------------------------------|
| 1-    | Tableau de bord – suivi d'activité                                                                                      | page 3                                            |
| 2-    | Données administratives – votre organisme de formation                                                                  | page 4                                            |
| 3-    | Gestion des coordonnées : adresses et contacts<br>3.1- Liste d'adresses<br>3.2- Liste des contacts                      | page 5<br>page 5<br>page 6                        |
| 4-    | Catalogue<br>4.1- Voir le catalogue<br>4.2- Ajouter une formation<br>4.3 – Transfert XML<br>4.4 – Chargement Offre Info | page 8<br>page 8<br>page 10<br>page 11<br>page 12 |
| 5-    | Assistance                                                                                                    | page 8                                            |

Pour une utilisation optimale d'EDOF, nous vous conseillons d'utiliser les navigateurs suivants :

- Google Chrome
- Mozilla FireFox
- Safari
- Microsoft Edge

Pour des raisons de sécurité informatique, de compatibilité, de performances et de confort d'utilisation, nous vous conseillons de toujours disposer de la dernière version mise à jour de votre navigateur proposée par son éditeur.

Ce guide sera complété au fur et à mesure de l'ouverture des services proposés sur la plateforme EDOF.

## 1- Le tableau de bord – suivi d'activité

| COMPTE<br>FORMATION<br>Une gestion | Espace<br>organisme                                       |                                                |                                        |                                   | 💄 Mon compte 🔻 |
|------------------------------------|-----------------------------------------------------------|------------------------------------------------|----------------------------------------|-----------------------------------|----------------|
| Tableau de bord                    | Suivi d'activité                                          |                                                |                                        |                                   |                |
| Données administratives            |                                                           |                                                |                                        |                                   |                |
| Gestion des coordonnées            |                                                           |                                                |                                        |                                   |                |
| E Catalogue                        | 0 0                                                       | 0                                              | 0                                      | 0                                 |                |
|                                    | Inscription en attente Inscription en cours de validation | Validation du service<br>fait en attente       | Facture à émettre                      | Dossier bloqué                    |                |
| Validations du service fait        |                                                           |                                                |                                        |                                   |                |
| € Règlements                       |                                                           |                                                |                                        |                                   |                |
| M Statistiques                     |                                                           |                                                |                                        |                                   |                |
| 🖭 Assistance                       |                                                           | Besoin d'information                           | ns complémentaires ?                   |                                   |                |
|                                    | Consultez toutes les informations                         | partagées entre les professior                 | nnels de la formation et la C          | aisse des dépôts sur le portail d | dédié.         |
|                                    |                                                           | Accès à votre esp                              | ace d'information                      |                                   |                |
|                                    |                                                           |                                                |                                        |                                   |                |
|                                    |                                                           |                                                |                                        |                                   |                |
|                                    |                                                           |                                                |                                        |                                   |                |
|                                    |                                                           |                                                |                                        |                                   |                |
|                                    | Conditions Généra                                         | les d'Utilisation - Mentions légales - Protect | tion des données personnelles - Access | ibilité conformité RGAA           |                |

Ce tableau de bord vous permet de voir de manière synthétique et agrégée l'ensemble des actions à mener et leur volumétrie :

- Le nombre d'inscriptions en attente
- Le nombre d'inscriptions en cours de validation
- Le nombre de « Validations du service fait » en attente
- Le nombre de factures à émettre
- Le nombre de dossiers bloqués

Vous pouvez également accéder au site d'information dédié aux organismes de formation et à EDOF.

#### Besoin d'informations complémentaires ?

Consultez toutes les informations partagées entre les professionnels de la formation et la Caisse des dépôts sur le portail dédié.

Accès à votre espace d'information

## 2- Données administratives – votre organisme de formation

Sur cet écran, vous visualisez les coordonnées et informations liées à votre organisme de formation.

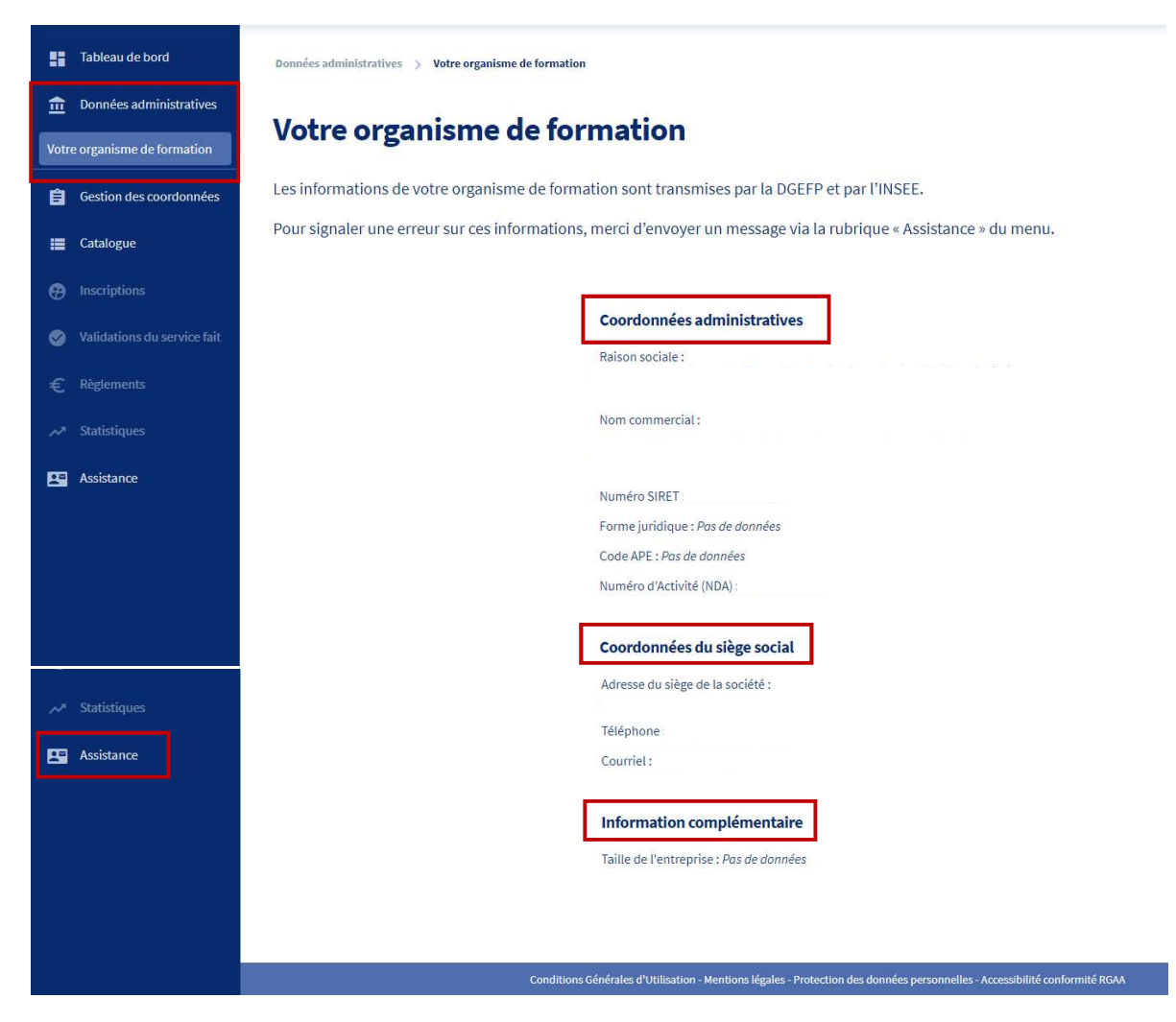

• Coordonnées administratives : raison sociale, nom commercial, numéro SIRET, forme

juridique, code APE, numéro de déclaration d'activité (NDA)

- Coordonnées du siège social : adresse, numéro de téléphone, adresse courriel
- Information complémentaire : taille de l'entreprise

A noter : si vous identifiez une erreur sur ces informations, vous pouvez le signaler via la rubrique Assistance du menu.

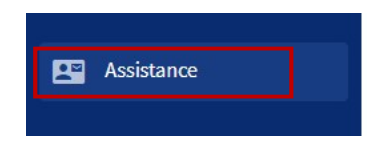

## 3- Gestion des coordonnées : adresses et contacts

Par la rubrique « Gestion des coordonnées » du menu de gauche, vous avez accès à la liste des adresses et à la liste des contacts de votre organisme de formation.

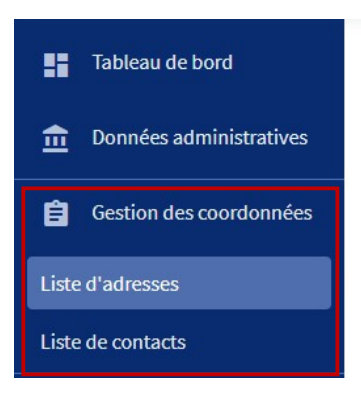

### 3.1- Liste d'adresses

Sur cette page sont affichées les adresses de votre organisme de formation. Ces adresses peuvent être rattachées aux formations de votre catalogue et portées à la connaissance des titulaires de compte CPF.

| Tableau de bord             | Gestion des coordonnées > Liste d'adresses                                                                                                    |
|-----------------------------|----------------------------------------------------------------------------------------------------|
| Données administratives     | Listo d'advossos                                                                                                    |
| Gestion des coordonnées     |                                                                                                    |
| Liste d'adresses            | Cette page vous permet d'afficher, ajouter et modifier votre liste d'adresses. Celles-ci peuvent ensuite être rattachées à une ou plusieurs formations à l'attention des titulaires de comptes. |
| Liste de contacts           |                                                                                                    |
| 📜 Catalogue                 | Adresses Lieu de la Adresse Adresse<br>formation d'information d'inscription                                                                                                    |
| Inscriptions                | Salle Beckham 🧨                                                                                                    |
| Validations du service fait | 18 Rue boulevard Louvain È ✓ − − − 3ême étatee autoite                                                                                                    |
| € Règlements                | 13417 MARSEILLE CEDEX 08, France                                                                                                    |

Les adresses mentionnées peuvent être :

- Une adresse de formation (lieu où se déroule la formation)
- Une adresse d'information (où le titulaire peut obtenir des informations sur la formation)
- Une adresse d'inscription (où se situe le service inscription à la formation)

Vous pouvez modifier une adresse en cliquant sur l'icône

Vous pouvez également saisir une nouvelle adresse à l'aide du formulaire accessible sur la page :

| Nouvelle adresse                                                          |   |
|---------------------------------------------------------------------------|---|
| Type d'adresse         Lieu de la formation         Adresse d'information |   |
| Adresse d'inscription                                                     |   |
| Identifiant de l'adresse                                                  | 0 |
| Identifiant de l'adresse<br>Identifiant de l'adresse                      | 0 |
| Identifiant de l'adresse Identifiant de l'adresse Localisation            | 0 |
| Identifiant de l'adresse  Localisation  Adresse en France                 | 0 |

(Pour la saisie du formulaire, consultez le guide spécifique sur la gestion des coordonnées disponible sur le site <u>https://www.of.moncompteformation.gouv.fr</u>)

#### 3.2- Liste des contacts

Sur cette page sont affichées les contacts de votre organisme de formation. Ces contacts peuvent être rattachés aux formations de votre catalogue et portés à la connaissance des titulaires de compte CPF.

|                   | Tableau de bord         | Gestion des coordonnées > Liste | de contacts                           |                                   |                          |                           |                          |
|-------------------|-------------------------|---------------------------------|---------------------------------------|-----------------------------------|--------------------------|---------------------------|--------------------------|
| <b></b>           | Données administratives | Listo do conto                  | cho                                   |                                   |                          |                           |                          |
| Ê                 | Gestion des coordonnées | Liste de conta                  |                                       |                                   |                          |                           |                          |
| Liste d'adresses  |                         | Cette page vous permet d'a      | fficher, ajouter et modifier vot      | re liste de contacts. Ceux-ci peu | vent ensuite être rati   | tachés à une ou plusieurs | formations à l'attention |
| Liste de contacts |                         | des atulaites de comptes.       |                                       |                                   |                          |                           |                          |
|                   | Catalogue               |                                 |                                       |                                   |                          |                           |                          |
| <b>e</b> 1        |                         |                                 | Nom des contacts                      | Contact de la formation           | Contact<br>d'information | Contact<br>d'inscription  |                          |
| S 1               |                         |                                 | XXSS XXX 🧪                            |                                   |                          |                           |                          |
| €                 |                         |                                 | SSSS<br>DDDDD@gmail.com<br>0241000000 |                                   | ~                        |                           |                          |
| 10 1              | Statistiques            |                                 | 0242111111 🗆                          |                                   |                          |                           |                          |

Les contacts affichés peuvent être :

- Un contact de la formation (contact dédié à une ou plusieurs formations)
- Un contact d'information (personne qui pourra fournir des informations au titulaire)
- Un contact d'inscription (personne que le titulaire devra contacter pour s'inscrire)

Vous pouvez modifier une adresse en cliquant sur l'icône

Vous pouvez également saisir un nouveau contact à l'aide du formulaire accessible sur la page :

| No  | uveau contact           |
|-----|-------------------------|
| Тур | e de contact            |
|     | Contact de la formation |
|     | Contact d'information   |
|     | Contact d'inscription   |
| Nor | n<br>Iom                |
| Pré | nom                     |
| F   | Prénom                  |
| Fon | ction (Optionnel)       |
| [ [ | ionction                |

(Pour la saisie du formulaire, consultez le guide spécifique sur la gestion des coordonnées disponible sur le site <u>https://www.of.moncompteformation.gouv.fr</u>)

## 4- Catalogue

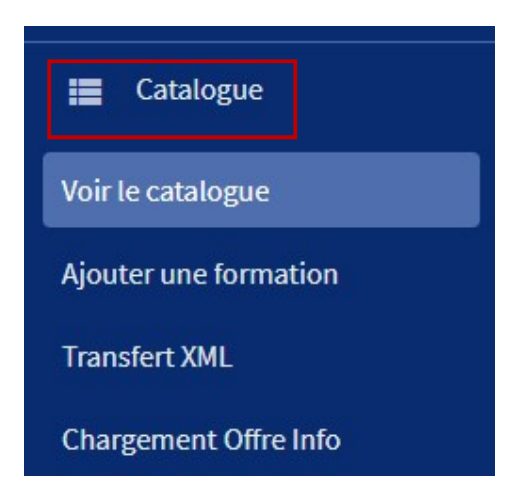

A partir de la rubrique Catalogue du menu, vous pouvez :

- Consulter l'ensemble de votre catalogue de formations affichées dans EDOF
- Ajouter, modifier, dupliquer une formation, une action ou une session de formation
- Importer votre catalogue de formations au format xml
- Charger votre offre de formations éligibles au CPF à partir de la base de données Offre Info

| Tableau de bord           | Catalogue 7 formations                                                                                                    | outer une formation             |
|---------------------------|----------------------------------------------------------------------------------------------------|---------------------------------|
| 💼 Gestion des coordonnées | Par intitulé de formation         Par identifiant de formation         Par identifiant de session         Par statut de la formation   |                                 |
| 📰 Catalogue               | Q Intitulé de formation ou de certification visée                                                                                      | <b>→</b>                        |
| Voir le catalogue         |                                                                                                    |                                 |
| Ajouter une formation     |                                                                                                    |                                 |
| Transfert XML             |                                                                                                    |                                 |
| Chargement Offre Info     | Bilan de compétences                                                                                                    | Active                          |
|                           | Certification préparée : Bilan de compétences                                                                                          | Onérations -                    |
|                           | les séances du bilan sont accompagnées d'un psychologue du travail et d'un professionnel<br>issu de votre secteur d'activité ID : BIL1 | operations                      |
| € Règlements              | 1 action de formation Masquer l'ap                                                                                                    | erçu des actions de formation 🔥 |
|                           | MARSEILLE CEDEX 08 Active Dernière modification : 04 septembre 2019                                                                    | Opérations 🔻                    |
| Sistance                  | Action de formation : BIL11 Code CPF : 202 - PUBLIEE                                                                                   |                                 |
|                           | 2 Sessions programmées                                                                                                    | Masquer les sessions            |
|                           | Dates à définir avec le titulaire         Active           ID : BIL112         La session est garantie I                               | Opérations 🔻                    |

## 4.1- Voir le catalogue

A partir de cette page, vous pouvez :

Rechercher une formation ou une session, par intitulé, identifiant ou statut.

|  | r intitulé de formation | Par identifiant de formation | Par identifiant de session | Par statut de la formation |  |  |
|--|-------------------------|------------------------------|----------------------------|----------------------------|--|--|
|--|-------------------------|------------------------------|----------------------------|----------------------------|--|--|

<u>Consulter ou mener différentes opérations</u> sur les formations, actions de formation et/ou sessions de formation saisies.

| us parlerez anglais avec aisance                     | Dernière modification : 09 septembre 2019<br>ID : BUL122019 | Opérations 🕤                             |
|------------------------------------------------------|-------------------------------------------------------------|------------------------------------------|
| action de formation                                  | M                                                           | asquer l'aperçu des actions de formation |
| MARSEILLE CEDEX 08 Active                            | Dernière modification : 09 septembre 2019                   | Opérations 🔻                             |
| Action de formation : BUL122019-1                    | Code CPF : 234037 - PUBLIEE                                 |                                          |
| 1 Session programmée                                 |                                                             | Masquer les sessions 🔨                   |
| Dates à définir avec le titulaire<br>ID : BUL2019111 | Active<br>La session est garantie 🛛                         | Opérations 🕨                             |
| Ajouter une session                                  |                                                             |                                          |

Par le menu déroulant « Opérations » proposé à droite de chacun des blocs, vous pouvez :

- Modifier une formation
- Modifier ou dupliquer une action de formation
- Modifier, ouvrir ou fermer à l'inscription, dupliquer une session de formation

(Pour la réalisation des opérations – modifier, dupliquer... - consultez les guides spécifiques sur la gestion d'une formation, d'une action de formation et d'une session de formation, disponibles sur le site https://www.of.moncompteformation.gouv.fr)

#### A noter :

Une offre de formation se décompose en :

- Une **formation**, qui prépare à une certification.
- Une **action de formation**, rattachée à un lieu de formation (le lieu pouvant être « à distance »).
- Une session de formation, définie par une période.

## 4.2 - Ajouter une formation

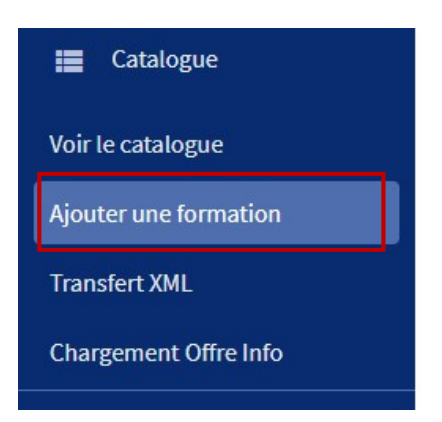

La rubrique « Ajouter une formation » vous permet de créer <u>manuellement</u> une nouvelle offre de formation dans votre catalogue.

Vous pouvez également accéder au formulaire de création d'une nouvelle offre de formation par le bouton situé en haut à droite de la page d'accueil du catalogue/

| Tableau de bord     Tableau de bord     Données administratives     Gestion des coordonnées | Catalogue 8 formations Rechercher                                                                                                    |
|---------------------------------------------------------------------------------------------|----------------------------------------------------------------------------------------------------|
| Catalogue Catalogue                                                                         | Par instituité de tormation       Par identifiant de session       Par idatif de la formation         Q       Intitulé de formation ou de certification visée       > |
| Voir le catalogue                                                                           |                                                                                                    |
| Tableau de bord                                                                             | Catalogue > Ajouter une formation                                                                                                    |
| Données administratives                                                                     | Nouvelle offre de formation Étape 1/2                                                                                                    |
| E Catalogue                                                                                 |                                                                                                    |
| Voir le catalogue<br>Ajouter une formation                                                  | Quel type de formation éligible au CPF voulez-vous créer ? 1                                                                                                    |
| Transfert XML<br>Chargement Offre Info                                                      | Formation certifiante                                                                                                    |
|                                                                                             | O Bilan de compétences                                                                                                    |
| Validations du service fai                                                                  | O Permis de conduire                                                                                                    |
| € Règlements                                                                                | O VAE                                                                                                    |
|                                                                                             | O Accompagnement à la création/reprise d'entreprise                                                                                                    |
| Assistance                                                                                  | ⊖ Cléa                                                                                                    |

#### 4.3 – Transfert XML

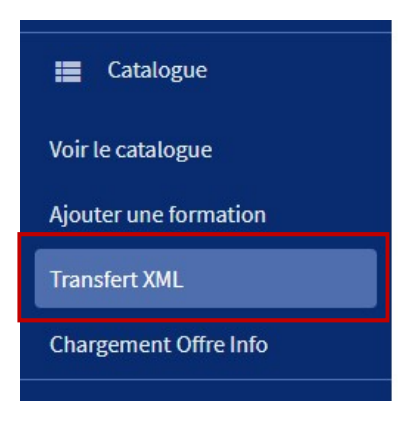

A partir de cette page, vous pouvez importer la totalité de votre catalogue dans EDOF, par le biais d'un fichier XML. Vous accédez également au compte-rendu d'intégration (liste des erreurs).

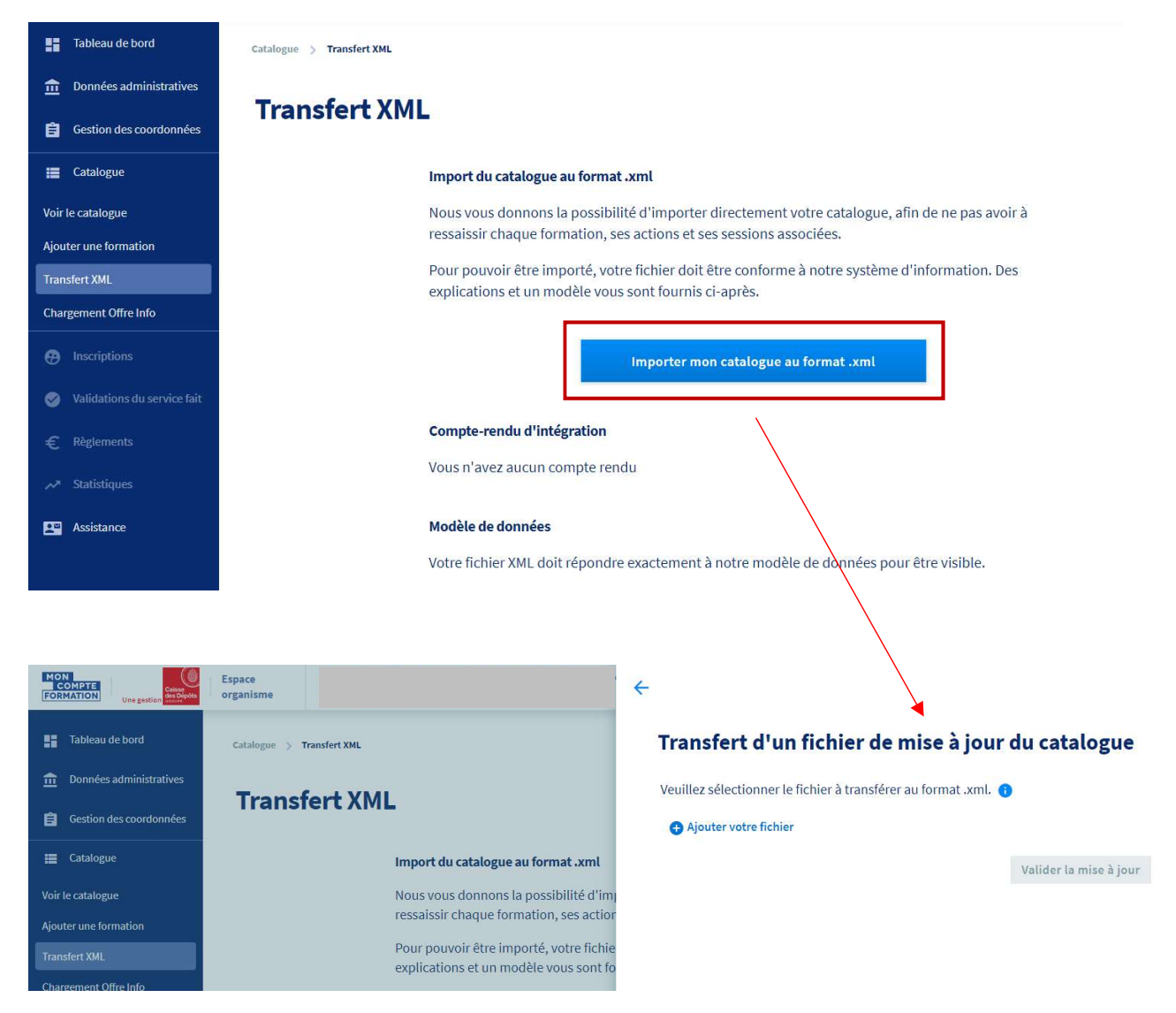

(Pour plus d'information sur l'import au format xml, consultez les guides et articles afférents sur le site <u>https://www.of.moncompteformation.gouv.fr</u>)

#### 4.4 - Chargement Offre Info

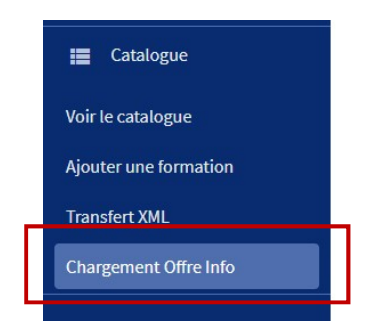

Offre Info est la base de données du Réseau des Carif-Oref sur l'offre de formation professionnelle continue en France.

Si vous avez déjà publié votre offre de formation éligible au CPF dans Offre Info, vous pouvez charger vos données directement à partir de cette base, par le biais de cette page.

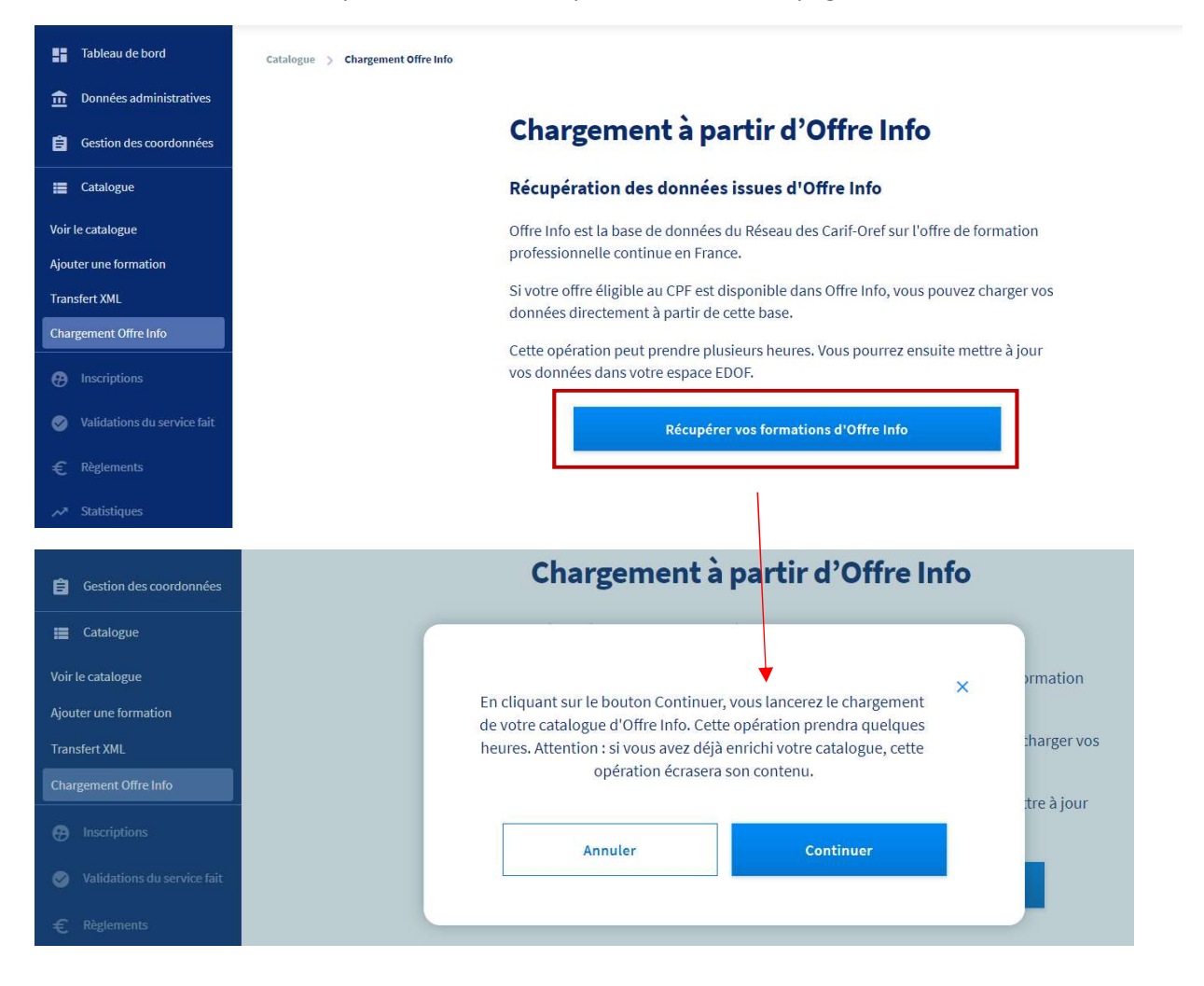

**Cette opération ne peut être effectuée qu'une fois.** Il sera nécessaire par la suite de compléter les champs non remplis sur chaque formation / action de formation / session de formation.

## 5- Assistance

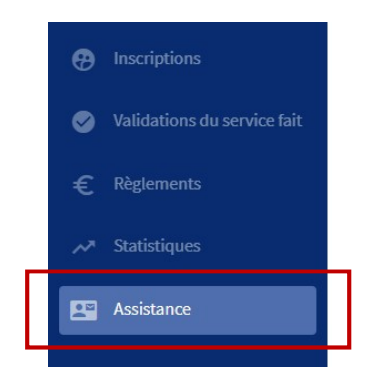

Vous avez accès à un service d'assistance à l'utilisation d'EDOF et aux services proposés sur la plateforme.

Vous pouvez contacter un Service Vocal Interactif au 09 70 82 35 52 ou passer par le formulaire.

| :: | Tableau de bord         | Assistance                                                                                                    |  |
|----|-------------------------|----------------------------------------------------------------------------------------------------|--|
| 血  | Données administratives |                                                                                                    |  |
| â  | Gestion des coordonnées | Si vous avez des interrogations à propos des services proposés dans le portail EDOF, vous pouvez nous contacter au 09 70 82 35 52       |  |
| =  | Catalogue               | Si vous privilégiez un contact par courriel, merci d'utiliser le formulaire ci-dessous. Nous vous répondrons dans les meilleurs délais. |  |
| Ø  |                         |                                                                                                    |  |
| 0  |                         | Message de Béatrice CARCEL                                                                                                    |  |
| €  |                         | Courriel de contact                                                                                                    |  |
| ~* |                         | bea                                                                                                    |  |
|    | Assistance              |                                                                                                    |  |
|    |                         | Tálánhana                                                                                                    |  |
|    |                         | Ex: 0611223344                                                                                                    |  |
|    |                         |                                                                                                    |  |
|    |                         | Sulet du messare                                                                                                    |  |
|    |                         | Choisir un sujet 👻                                                                                                    |  |
| £  | Règlements              |                                                                                                    |  |
|    |                         |                                                                                                    |  |
|    | statistiques            | Choisir un sujet 🔹                                                                                                    |  |
|    | Assistance              | Catalogue                                                                                                    |  |
|    |                         | Parcours d'achat                                                                                                    |  |
|    |                         | Facturation/palement<br>Régularisation des dossiers                                                                                     |  |
|    |                         | Législation                                                                                                    |  |
|    |                         | Référencement / données de votre organisme                                                                                              |  |
|    |                         | Autres motifs                                                                                                    |  |